# Instructivo de usuarios del sistema FOL2 Prestadores Médicos

# ANEXO: Emisión de prácticas PCCR

### I. ALCANCE

El presente documento contiene instrucciones para los prestadores médicos federados que quieran emitir prestaciones bajo el Programa Cáncer Colorrectal, de ahora en más PCCR.

### Aclaración:

Para acceder al uso del sistema FOL2 usted debe contar con un usuario y contraseña. Si aún no cuenta con ellos por favor siga los pasos indicados a tal fin en el Instructivo de usuarios del sistema FOL2 Prestadores Médicos, sección "Registración de usuario".

# Contenido

| I. Alcance                                                                           | 1  |
|--------------------------------------------------------------------------------------|----|
| I. Introducción                                                                      | 1  |
| 1. Iniciar la solicitud de una prestación 88.08.20                                   | 2  |
| 2. Iniciar la solicitud de una 15.02.20                                              | 5  |
| 3. Generar proformas para la facturación de prácticas 15.02.20                       | 6  |
| 4. Preguntas frecuentes                                                              | 8  |
| 4.1. Luego de ingresar el código 88.08.20 el sistema pide completar el anexo V. ¿.   | A  |
| qué se debe?                                                                         | 8  |
| 4.2. Al ingresar el código de práctica 88.08.20 el sistema muestra el mensajo        | e: |
| "Práctica no habilitada". ¿A qué se debe?                                            | 8  |
| 4.3. Olvidé de completar o quiero editar el anexo III, ¿cómo hago?                   | 8  |
| 4.4. ¿Dónde encuentro las proformas generadas?                                       | 9  |
| 4.5. Olvidé completar el anexo II y la práctica ya está autorizada, ¿se pued         | le |
| completar?                                                                           | 9  |
| 4.6. Soy patólogo y cuándo quiero autorizar una práctica 15.02.20 el sistem          | ıa |
| muestra el mensaje: "No se cumplen las condiciones del PCCR para realizar ést        | ta |
| práctica"                                                                            | 9  |
| 4.7. ¿Cuándo debo completar el Anexo V?                                              | 9  |
| 4.8. Al ingresar el código de práctica 88.08.20 el sistema muestra el botón Solicita | ar |
| Auditoría. ¿A qué se debe?1                                                          | 0  |
|                                                                                      |    |

## I. INTRODUCCIÓN

El PCCR aplica a afiliados del IOMA que tengan entre 50 y 75 años y que cumplan alguna de las siguientes condiciones:

- Detección Estudio de Sangre Oculta en Materia Fecal (SOMF) positiva.
- Antecedentes personales y/o familiares de la enfermedad.

El profesional gastroenterólogo podrá solicitar la autorización de una prestación 88.08.20 luego de completar los anexos que oportunamente el sistema emitirá.

Por otro lado los profesionales patólogos podrán autorizar prácticas para el análisis de muestras solicitadas por gastroenterólogos dentro del PCCR.

### 1. INICIAR LA SOLICITUD DE UNA PRESTACIÓN 88.08.20

Seleccione (presionando con el botón izquierdo del mouse) el menú Operaciones Generales, para luego seleccionar el menú autorizaciones y finalmente Solicitud de Autorización:

| FEMEBA                            | FOL2-PM (Mádulo Prestador médico) - V 1.0<br>30 de noviembre de 2015<br>888888 - PRESTADOR DE PRUEBA, NOMBRE 888888 | <u>Cambiar Contraseña</u><br>Instructivo de uso para Prestadores Médicos |
|-----------------------------------|----------------------------------------------------------------------------------------------------|--------------------------------------------------------------------------|
| Operaciones Generales             | Datos                                                                                                    | Salir                                                                    |
| Autorizaciones Proformas I        | Planillas                                                                                                    |                                                                          |
| Solicitud de Autorización         |                                                                                                    |                                                                          |
| 🗇 Listar Autorizaciones           |                                                                                                    |                                                                          |
| 🗇 Listar Auditorías               |                                                                                                    |                                                                          |
| 🗇 Listar Autorizaciones Incomplet | as                                                                                                    |                                                                          |

A continuación seleccione IOMA desde el listado Obra Social, ingrese el código de afiliado y presione Aceptar:

| Búsqueda de Afiliado                                                                                  |  |
|----------------------------------------------------------------------------------------------------|--|
| Obra Social: IOMA<br>Código de Afiliado: A12345678900<br>Número de Documento:<br>Sexo: [Indistinto] 💌 |  |
| 🖉 Aceptar 🛛 🛃 Cambiar Obra Social                                                                     |  |

Seleccione Práctica Ambulatoria:

| DATOS DEL AFIL                   | IADO/BENEFICIARIO      |
|----------------------------------|------------------------|
| Código de Afiliado: A12345678900 | Nombre y Apellido: 1 1 |
| Obra Social: IOMA                | Sexo: MASCULINO        |

Complete los datos solicitados con el código de práctica 88.08.20

| Dat                                                                                                    | OS DEL AFILIADO/BENEFICIARIO |
|----------------------------------------------------------------------------------------------------|------------------------------|
| Código de Afiliado: A12345678900                                                                                                    | Nombre y Apellido: 1 1       |
| Obra Social: IOMA                                                                                                    | Sexo: MASCULINO              |
| Modalidad de Carga:<br>Código de Profesión:<br>Número de Planilla:<br>EP facturadora :<br>Matrícula del Solicitante:<br>Código de Diagnóstico Solicitante: | On-line     Diferida         |
| Código de Práctica:<br>canouau de la Práctica:                                                                                                    | 880820 *                     |
| Facturador de Gastos:                                                                                                    | Seleccione uno 💌 🏶           |

Si el afiliado cumple con la edad requerida por el PCCR, el sistema mostrará el siguiente mensaje:

|   | Debe emitir la prestación desde la opción  |
|---|--------------------------------------------|
| - | correspondiente. ¿Desea cambiar a planilla |
|   | PCCR?                                      |
|   |                                            |
|   |                                            |
|   |                                            |
|   |                                            |

Si Ud. está seguro de emitir la prestación bajo las condiciones del PCCR presione Confirmar, en caso contrario presione Cancelar.

### **ATENCIÓN:**

Todas las autorizaciones correspondientes al PCCR deberán presentarse en una planilla distinta a la usada para otro tipo de prestaciones.

Luego de presionar Confirmar, el sistema aceptará el código de la práctica. A continuación seleccione el botón Completar Anexos:

| Modalidad de Carga:                | On-line O Diferie         | da   |                                                     |
|------------------------------------|---------------------------|------|-----------------------------------------------------|
| Código de Profesión:               | 0                         | *    |                                                     |
| Número de Planilla:                | 545                       | *    |                                                     |
| EP facturadora :                   | 072 Círculo Médico Si 🚽 🐐 | 8    |                                                     |
| Matrícula del Solicitante:         | 880001                    | *    | 880001 DE PRUEBA (INACTIVO)                         |
| Código de Diagnóstico Solicitante: | 0081<br>Especificada      | \$   | Colitis,Enteritis y Gastroenteritis de Etiología no |
| Código de Práctica:                | 88082000-VIDEO            | COL  | ONOSCOPIA-PCCR                                      |
| Cantidad de la Práctica:           | 1                         | 搴    |                                                     |
| Facturador de Gastos:              |                           | -    | 8                                                   |
| No debe a                          | bonar adicional por       | ning | gún concepto                                        |
| S completa                         | ar Anexos 🔏 Limpiar       | 🕲 Ci | ancelar Solicitud                                   |

Complete el anexo según corresponda:

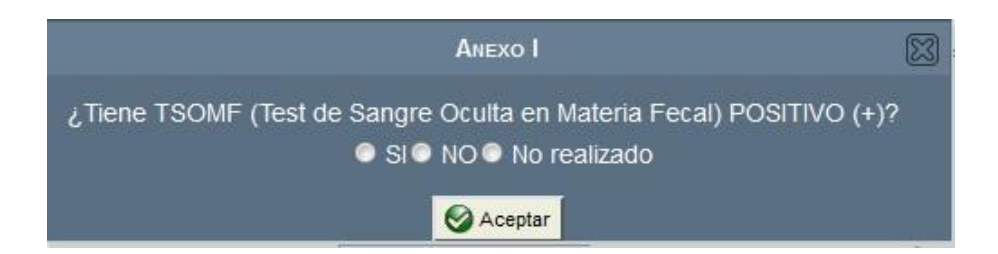

Al presionar **SI** el sistema autorizará la práctica luego de que Ud. confirme la operación, mientras que si selecciona **NO** o **No realizado** el sistema consultará si el afiliado presenta antecedentes personales y/o familiares.

|                      | ANEXO II: ANTECEDENTES                                                                                                    |  |
|----------------------|----------------------------------------------------------------------------------------------------|--|
| ANTECEDENTE FAMILIAR | Antocodentes de familier de númer arade (madre, nadre, hermane, hije) sen disanéstico de CCD 🛲                                                       |  |
| ANTECEDENTE PERSONAL | Antecedentes de faininar de primer grado (madre, padre, nermano, mjo) con diagnostico de CCR                                                         |  |
|                      | Ell (Enfermedad inflamatoria intestinal) Colitis ulcerosa o Enfermedad de Crohn 🔤                                                                    |  |
|                      |                                                                                                    |  |
|                      |                                                                                                    |  |
|                      | Aceptar Sancelar                                                                                                    |  |
|                      |                                                                                                    |  |
| ANTECEDENTE PERSONAL | Ell (Enfermedad inflamatoria intestinal) Colitis ulcerosa o Enfermedad de Crohn<br>SD de LYNCH<br>Poliposis adenomatosa familiar<br>Aceptar Cancelar |  |

# ATENCIÓN:

Si Ud. selecciona que el afiliado no tiene hecho el TSOMF o que éste fue negativo y luego no completa el Anexo II, el sistema remitirá automáticamente al Anexo V, y la práctica será reemplazada por la 88.08.02.

|                                                          | ANEXO V - TSOMF Negativa / Sin antecedentes                                                                                   |  |
|----------------------------------------------------------|----------------------------------------------------------------------------------------------------|--|
| Sintomas 🔍 S                                             | il● NO                                                                                                    |  |
| Resultados de estudios anteriores y fecha de realización | Anexo II incompleto  No se puede emitir la práctica ingresada. Se modificará por la práctica "88080200"  un archivo.  Aceptar |  |
|                                                          | Cargar                                                                                                    |  |
|                                                          | Aceptar S Cancelar                                                                                                    |  |

Si completó el Anexo I o el Anexo II, podrá autorizar la práctica 88.08.20 y una vez generado el código de autorización podrá editar el Anexo III haciendo click en el botón <sup>[]</sup> Editar Anexo III.

|                                                                                                    | Ane                                                                                                    | xo III                                                                                                    | ×                                                                                                    |
|----------------------------------------------------------------------------------------------------|----------------------------------------------------------------------------------------------------|----------------------------------------------------------------------------------------------------|----------------------------------------------------------------------------------------------------|
| Hallazgos d                                                                                                    | OLONOSCÓPICOS                                                                                                    | Locali                                                                                                    | IZACION                                                                                                    |
| Sin hallazgos anormales<br>Pólipo pediculado<br>Sésil<br>Lesion plana elevada<br>Plana plana<br>Plana deprimida<br>Elevada                               | Lesión sospechosa de CCR<br>Ell enfermedad de Crohn<br>Ell colitis ulcerosa<br>Ell indeterminada<br>Fístula, fisuras, hemorroides<br>Divertículos<br>Angiodisplacias | Recto inferior<br>Recto superior<br>Colon descendente<br>Colon ascendente<br>Angulo esplénico<br>Número total de pólipos<br>Tamaño del pólipo más significativo<br>Resección completa SI ONO<br>Biopsia SI ONO | Recto medio<br>Colon sigmoideo<br>Colon transverso<br>Angulo hepático<br>Ciego<br>Ciego<br>Recuperación de material si ONO |
| Características                                                                                                    | DE LA INTERVENCIÓN                                                                                                    | PLAN DE SI                                                                                                    | EGUIMIENTO                                                                                                    |
| Intervención no terapéutica<br>Intervención terapéutica<br>Polipectomía con ansa diatérmica<br>Polipectomía con ansa fría<br>Polipectomía con pinza fría | Polipectomía con pinza caliente 📰<br>Mucosectomía 📰<br>Marcación o tatuaje 📰<br>Otra 📰                                                                               | ● Vigil<br>● Peri                                                                                                    | lancia<br>Iodicidad                                                                                                    |
|                                                                                                    | <u></u>                                                                                                    | Aceptar                                                                                                    |                                                                                                    |

Luego de completar el Anexo III presione Aceptar.

Nota: El plan de seguimiento VIGILANCIA asume un control cada 5 años, por lo tanto no podrá autorizar una nueva 88.08.20 para el afiliado hasta los próximos 5 años, salvo que quiera aprobarse por Auditoría Médica.

El anexo III quedará disponible para su edición durante los próximos dos meses de la fecha de emisión. Para acceder deberá dirigirse al Listado de autorizaciones incompletas o bien al Listado de autorizaciones.

## 2. INICIAR LA SOLICITUD DE UNA 15.02.20

Si Ud. tiene la especialidad anatomopatólogo podrá emitir una práctica 15.02.20 sólo si el afiliado tiene emitida una práctica 88.08.20 en los últimos 60 días y además cuenta con la edad requerida (ver el apartado introducción)

Para autorizar seleccione (presionando con el botón izquierdo del mouse) el menú Operaciones Generales, para luego seleccionar el menú autorizaciones y finalmente Solicitud de Autorización:

| FEMEBA                             | FOL2-PM (Módulo Prestador médico) - V 1.0<br>30 de noviembre de 2015<br>888888 - PRESTADOR DE PRUEBA, NOMBRE 888888 | Cambiar Contraseña<br>Instructivo de uso para Prestadores Médicos |
|------------------------------------|----------------------------------------------------------------------------------------------------|-------------------------------------------------------------------|
| Operaciones Generales              | Datos                                                                                                    | Salir                                                             |
| Autorizaciones Proformas P         | lanillas                                                                                                    |                                                                   |
| Solicitud de Autorización          |                                                                                                    |                                                                   |
| 🗇 Listar Autorizaciones            |                                                                                                    |                                                                   |
| 🗇 Listar Auditorías                |                                                                                                    |                                                                   |
| 🗇 Listar Autorizaciones Incompleta | as                                                                                                    |                                                                   |

A continuación seleccione IOMA desde el listado Obra Social, ingrese el código de afiliado y presione Aceptar:

| Obra Social: IOMA<br>de Afiliado: A12345678900<br>Documento:<br>Sexo: [Indistinto] • |
|--------------------------------------------------------------------------------------|
| igo<br>le                                                                            |

Seleccione Práctica Ambulatoria:

|                                  | ADD /RENEETCTARTO      |
|----------------------------------|------------------------|
|                                  |                        |
| Código de Afiliado: A12345678900 | Nombre y Apellido: 1 1 |
| Obra Social: IOMA                | Sexo: MASCULINO        |

Complete los datos solicitados con el código de práctica 15.02.20 y a continuación el sistema solicitará que Ud. complete el Anexo IV:

| Anexo                                                                                                    | o IV                                                                                                    |
|----------------------------------------------------------------------------------------------------|----------------------------------------------------------------------------------------------------|
| Calidad de la muestra                                                                                                    | Satisfactoria Insatisfactoria                                                                                                    |
| INFORME ANATOMOPATOLÓGICO                                                                                                    | Pólipo adenomatoso                                                                                                    |
| Fragmento sin alteraciones<br>Colitis ulcerosa<br>Enfermedad de Chron<br>Pólipo aserrado / serrato<br>Proceso inflamatorio específico<br>Biopsia endoscópica sin polipectomia<br>Pólipo no adenomatoso (inflamatorio, hamartomatoso, otros) | Sin polipectomia 📻<br>Mayor de 1 cm 📻<br>Adenoma Velloso 📻<br>Uno o dos menores de 1cm 📷<br>Tubudo Velloso 📻<br>Adenocarcinoma en adenoma, adenocarcinoma, otro cáncer 📻 |
| Pólipo Hiperplasico<br>Sin polipectomia m<br>Más de 10 pólipos m<br>Hasta 10 pólipos m                                                                                                    | Otro diagnóstico                                                                                                    |

A continuación presione Aceptar para guardar los datos en el anexo, luego presione Aceptar y finalmente Confirmar para generar la autorización.

**ATENCIÓN:** Todas las prestaciones 15.02.20 deben estar en una planilla distinta a la utilizada para otros códigos de práctica. Una vez generado el anexo IV no podrá editarse. Si cometió algún error deberá anular la autorización y volver a generarla.

# 3. GENERAR PROFORMAS PARA LA FACTURACIÓN DE PRÁCTICAS 15.02.20

Aquellos profesionales que tengan emitidas autorizaciones con prácticas 15.02.20, para proceder a la facturación deberán generar proformas.

Una proforma contiene el listado de prestaciones 15.02.20 autorizadas en un período de tiempo agrupadas por Convenio y Ámbito.

Desde el menú Operaciones Generales  $\rightarrow$  Proformas, seleccione la opción Alta de proforma PCCR.

| Alta de Proformas para Establecimientos<br>Alta de Proformas Propias |
|----------------------------------------------------------------------|
| Alta de Proformas PCCR                                               |

A continuación seleccione el convenio 301, todos los ámbitos y finalmente sobre Generar Proformas:

| Alta de Profe                        | ormas PCCR                                      |   |
|--------------------------------------|-------------------------------------------------|---|
| Convenio:<br>Ámbito:<br>Fecha Desde: | 301 - IOMA<br>[Todos los Ámbitos]<br>01/11/2015 | • |
| Fecha Hasta:                         | 30/11/2015                                      |   |
| Generar Proform                      | mas 🛃 Limpiar                                   |   |

El sistema generará una proforma por ámbito / condición IVA:

|                               |                  |                    | Listado de                            | e proformas                           |                        |                   |   |
|-------------------------------|------------------|--------------------|---------------------------------------|---------------------------------------|------------------------|-------------------|---|
| Filtros de Búsque             | eda —            |                    |                                       |                                       |                        |                   |   |
|                               | Tipo de proforma | : Para esta        | ablecimiento                          | Propia©                               | Propia Honorario       | s PCCR            |   |
|                               | Estado           | : Generada         |                                       | -                                     | Número de proforma:    |                   |   |
|                               | Convenio         | : 301 - IOMA       | -                                     |                                       | Ámbito:                | [Sin especificar] | - |
|                               | Fecha Desde      | : 01/11/2015       |                                       |                                       | Fecha Hasta:           | 30/11/2015        |   |
|                               | Establecimiento  | : [Sin especifican | 1                                     | •                                     |                        |                   |   |
|                               |                  |                    |                                       | - 343                                 |                        |                   |   |
| Número de                     |                  | t                  | <b>Filtrar</b>                        | Limpiar<br>Período                    |                        |                   |   |
| Número de<br>proforma         | Establecimiento  | Ámbito             | Filtrar Filtrar Filtrar               | Limpiar<br>Período<br>Fecha Hasta     |                        | Condición IVA     |   |
| Número de<br>proforma<br>3727 | Establecimiento  | Ámbito             | Filtrar<br>Fecha Desde<br>01-nov-2015 | Zeriodo<br>Fecha Hasta<br>30-nov-2015 | Estado<br>Generada Sin | Condición IVA     |   |

Desde aquí Ud. podrá acceder a cada proforma cliqueando sobre el ícono 🗊 para finalmente exportar a pdf o xls, imprimir y llevar a la Entidad Primaria correspondiente:

|                         |                           |                   |                       |                                     | DATOS DE                          | E LA PROFORM           | АР                                   |                          |                    |                       |                        |                              |
|-------------------------|---------------------------|-------------------|-----------------------|-------------------------------------|-----------------------------------|------------------------|--------------------------------------|--------------------------|--------------------|-----------------------|------------------------|------------------------------|
|                         | Número de                 | proform           | a: 18728              |                                     |                                   | Tipo de proforma: PCCR |                                      |                          |                    |                       |                        |                              |
| Matricula Provincial:   |                           |                   |                       |                                     |                                   | Nombre y Apellido:     |                                      |                          |                    |                       |                        |                              |
| Fecha Desde: 01/11/2015 |                           |                   |                       |                                     | Fecha Hasta: 30/11/2015           |                        |                                      |                          |                    |                       |                        |                              |
|                         | Nomb                      | ore Ámbit         | o: IOMA               |                                     |                                   |                        | C                                    | ondición IVA: <b>S</b> i | in IVA             |                       |                        |                              |
|                         |                           |                   |                       |                                     |                                   |                        |                                      |                          |                    |                       |                        |                              |
|                         |                           |                   |                       |                                     |                                   |                        |                                      |                          |                    |                       |                        | R                            |
| Fecha de                | Código de                 | Nº de             | Estado en             | Prestado                            | or Médico                         |                        | Beneficiario                         |                          | Práctica           | Principal             | Prá<br>Subsi           | ctica<br>guiente             |
| Fecha de<br>Prestación  | Código de<br>Autorización | Nº de<br>Planilla | Estado en<br>proforma | Prestado<br>Matricula<br>Provincial | or Médico<br>Nombre y<br>Apellido | Código                 | Beneficiario<br>Nombre y<br>Apellido | Nombre EPO               | Práctica<br>Código | Principal<br>Cantidad | Prá<br>Subsi<br>Código | ictica<br>guiente<br>Cantida |

## 4. PREGUNTAS FRECUENTES

# 4.1. LUEGO DE INGRESAR EL CÓDIGO 88.08.20 EL SISTEMA PIDE COMPLETAR EL ANEXO V. ¿A QUÉ SE DEBE?

Puede ser por dos razones:

- El afiliado no tiene la edad requerida para el programa.
- El afiliado ya cuenta con una práctica 88.08.20 en su haber y aún no ha culminado el período de vigilancia indicado. Por ejemplo, si Ud. definió un período de vigilancia anual, no podrá autorizar una nueva 88.08.20 hasta que no se cumpla con dicho plazo.

# 4.2. AL INGRESAR EL CÓDIGO DE PRÁCTICA 88.08.20 EL SISTEMA MUESTRA EL MENSAJE: "PRÁCTICA NO HABILITADA". ¿A QUÉ SE DEBE?

Asegúrese de estar en la obra social IOMA y tener la especialidad requerida para la práctica.

#### 4.3. Olvidé de completar o quiero editar el anexo III, ¿cómo hago?

Desde el listado de autorizaciones incompletas puede acceder rápidamente a la edición del Anexo III. Para llegar al listado puede dirigirse al menú Operaciones Generales  $\rightarrow$  Autorizaciones  $\rightarrow$  Listado de Autorizaciones Incompletas, o bien cliquear sobre el link

**Existen Autorizaciones Incompletas** ubicado en el extremo inferior derecho del sistema. El Listado de Autorizaciones Incompletas es similar al que muestra la siguiente imagen:

|          |                                                    |            |        | Listado d  | de Autorizaci | ones Incompleta | S                |              |        |
|----------|----------------------------------------------------|------------|--------|------------|---------------|-----------------|------------------|--------------|--------|
| Nº de    | N° de Código Fecha ▲<br>Planilla Código Prestaciói | Fecha 🔺    | Be     | neficiario |               |                 | Historia Clínica | %            |        |
| Planilla |                                                    | Prestación | Código | Nombre     | — Diagnóstico | Diagnóstico     | Motivo           | valorización | PCCR   |
| 5554554  | X-4-0-5-5-4                                        | 11/11/2015 |        |            |               |                 |                  | 100.0%       |        |
| 4545     | 1-8-0-6-9-9                                        | 23/11/2015 |        |            |               |                 |                  | 100.0%       | 2      |
| 4545     | 5-8-5-8-9-5                                        | 25/11/2015 |        |            |               |                 |                  | 100.0%       | Ż      |
| 545      | F-5-1-9-2-6                                        | 30/11/2015 |        |            |               |                 |                  | 100.0%       |        |
| 545      | F-2-1-7-0-5                                        | 30/11/2015 |        |            |               |                 |                  | 100.0%       |        |
| 545      | F-8-2-8-0-3                                        | 30/11/2015 |        |            |               |                 |                  | 100.0%       |        |
| 5554554  | X-5-8-4-1-6                                        | 30/11/2015 |        |            |               |                 |                  | 100.0%       |        |
| 4545     | 6-1-0-5-8-0                                        | 30/11/2015 |        |            |               |                 |                  | 100.0%       |        |
|          |                                                    |            |        |            |               |                 |                  | Suardar 0    | ambios |

Y desde la columna PCCR podrá elegir qué Anexo III desea modificar.

#### Otra vía es desde el menú Autorizaciones $\rightarrow$ Listado de Autorizaciones

|                                 |                       |                           |                        | Listad                | o de Autor    | izaciones           |                |                     |             |                   |  |
|---------------------------------|-----------------------|---------------------------|------------------------|-----------------------|---------------|---------------------|----------------|---------------------|-------------|-------------------|--|
| Filtros de E                    | Búsqueda —            |                           |                        |                       |               |                     |                |                     |             |                   |  |
| Obra Social                     |                       |                           | IOMA 💌 🏶               |                       |               |                     |                |                     |             |                   |  |
| Desde:<br>Código de Prestación: |                       | 01/08/2015                |                        |                       | Hasta:        |                     |                | e                   |             |                   |  |
|                                 |                       | le Prestación:            | [Todos los Código      | s]                    | Estado: [Tod  |                     | : [Todos los E | [Todos los Estados] |             |                   |  |
|                                 |                       | Nº de Planilla:           |                        |                       |               | Código              | de Autoriza    | ción                |             |                   |  |
|                                 |                       |                           |                        |                       | 1             |                     |                |                     |             |                   |  |
| N <sup>4</sup>                  | lº de                 | Código de                 | Fecha de               | Modalidad             | Ben           | eficiario           | НС             |                     |             | %                 |  |
| stado Pla                       | lº de<br>Ianilla Códi | o Código de<br>Prestación | Fecha de<br>Prestación | Modalidad<br>de Carga | Ben<br>Código | eficiario<br>Nombre | HC<br>Completa | СР                  | Consultorio | %<br>valorización |  |

#### 4.4. ¿DÓNDE ENCUENTRO LAS PROFORMAS GENERADAS?

Desde el menú Proformas, seleccione Listado de proformas. A continuación seleccione la opción PCCR y luego presione Filtrar:

| Filtros de Búsqueda - |                                                           | Listado (            | de proformas |                                                                     |          |  |
|-----------------------|-----------------------------------------------------------|----------------------|--------------|---------------------------------------------------------------------|----------|--|
|                       | Tipo de proforma:<br>Estado:<br>Convenio:<br>Fecha Desde: | Para establecimiento | Propia       | Propia Honorario:<br>Número de proforma:<br>Ámbito:<br>Fecha Hasta: | 50 PCCR® |  |

# 4.5. Olvidé completar el anexo II y la práctica ya está autorizada, ¿se puede completar?

Lamentablemente el anexo II sólo se puede completar al momento de solicitar la prestación. Una vez autorizada no se podrá editar.

#### 4.6. SOY PATÓLOGO Y CUÁNDO QUIERO AUTORIZAR UNA PRÁCTICA 15.02.20 EL SISTEMA MUESTRA EL MENSAJE: "NO SE CUMPLEN LAS CONDICIONES DEL PCCR PARA REALIZAR ÉSTA PRÁCTICA"

Puede deberse a dos razones:

- El afiliado no tiene la edad requerida para el PCCR.
- El afiliado no tiene emitida una prestación 88.08.20 en los últimos 60 días.

### 4.7. ¿CUÁNDO DEBO COMPLETAR EL ANEXO V?

El anexo V aparece cuándo el afiliado no cumple con alguna de las condiciones del PCCR. Deberá indicar si el afiliado tiene síntomas que ameriten la autorización de la práctica junto a uno o más documentos que respalden la solicitud. Tenga en cuenta que el anexo será evaluado por un auditor.

4.8. Al ingresar el código de práctica 88.08.20 el sistema muestra el botón Solicitar Auditoría. ¿A qué se debe?

El afiliado ya tiene emitida una prestación 88.08.20 y aún no culminó su plan de vigilancia. En el caso de necesitar una nueva prestación 88.08.20 deberá solicitar una auditoría médica.